# Instalación Ubuntu + GNU Radio Live

Guía rápida

Comunicaciones Digitales Prof.: Mgt. Ing. Rodolfo Salvatore Ayudantes: Ing. Leandro carmona Ing. Ignacio Hernandorena

Año 2020

UNIVERSIDAD NACIONAL DE SAN MARTÍN ESCUELA DE CIENCIA Y TECNOLOGÍA

## Paso 1-Descargar Ubuntu 18.04.4 LTS

#### ubuntu.com/download/desktop

### Download Ubuntu Desktop

### Ubuntu 18.04.4 LTS

Download the latest <u>LTS</u> version of Ubuntu, for desktop PCs and laptops. LTS stands for long-term support — which means five years, until April 2023, of free security and maintenance updates, guaranteed.

#### Ubuntu 18.04 LTS release notes 🗹

Recommended system requirements:

- 2 GHz dual core processor or better
- 4 GB system memory
- 25 GB of free hard drive space
- 🥺 Either a DVD drive or a USB port for the installer media
- 🥏 Internet access is helpful

#### Download

For other versions of Ubuntu Desktop including torrents, the network installer, a list of local mirrors, and past releases see our alternative downloads.

### https://ubuntu.com/download/desktop

### https://rufus.ie/

|                                                                                                    | - L X                                                                               |
|----------------------------------------------------------------------------------------------------|-------------------------------------------------------------------------------------|
| Propiedades de la u<br>Dispositivo                                                                                                    | nidad ————                                                                          |
| Ubuntu 18.04 LTS amd64 (G:) [8GB]                                                                                                    | 1                                                                                   |
| Elección de arranque                                                                                                    |                                                                                     |
| ubuntu-18.04-desktop-amd64.iso                                                                                                    | <ul> <li>SELECCIONAR</li> </ul>                                                     |
| Esquema de partición.                                                                                                    | Sistema destino                                                                     |
| MBR                                                                                                    | ✓ BIOS o UEFI ✓                                                                     |
| Opciones de formate<br>Etiqueta de volumen<br>Ubuntu 18.04 LTS amd64                                                                                            | eo                                                                                  |
| Opciones de formate<br>Etiqueta de volumen<br>Ubuntu 18.04 LTS amd64                                                                                            | eo                                                                                  |
| Opciones de formate<br>Etiqueta de volumen<br>Ubuntu 18.04 LTS amd64<br>Sistema de archivos                                                                     | eo<br>Tamaño del clúster                                                            |
| Opciones de formate<br>Etiqueta de volumen<br>Ubuntu 18.04 LTS amd64<br>Sistema de archivos<br>FAT32 (Por defecto)<br>✓ Muestra opciones avanzadas de<br>Estado | eo<br>Tamaño del clúster<br>4096 bytes (Por defecto) ~                              |
| Opciones de formate<br>Etiqueta de volumen<br>Ubuntu 18.04 LTS amd64<br>Sistema de archivos<br>FAT32 (Por defecto)<br>V Muestra opciones avanzadas de<br>Estado | Tamaño del clúster         4096 bytes (Por defecto)         formato                 |
| Opciones de formate<br>Etiqueta de volumen<br>Ubuntu 18.04 LTS amd64<br>Sistema de archivos<br>FAT32 (Por defecto)<br>✓ Muestra opciones avanzadas de<br>Estado | Tamaño del clúster         ✓       4096 bytes (Por defecto)         ✓       formato |

Paso 2- Cargar Imagen en un pen drive

## Paso 3- Instalar Ubuntu

| Bahasa Indonesia   Bosanski   Català   Čeština   Cymraeg   Dansk   Deutsch   Eesti   English   Español   Español   Esperanto   Euskara                                                                                                    | ) Install                                                                                 |                                                                                  |                                                       |
|----------------------------------------------------------------------------------------------------|-------------------------------------------------------------------------------------------|----------------------------------------------------------------------------------|-------------------------------------------------------|
| Bahasa Indonesia   Bosanski   Català   Čeština   Cymraeg   Dansk   Deutsch   Eesti   English   Español   Esperanto   Euskara                                                                                                    | Welcome                                                                                   |                                                                                  |                                                       |
| Español Try Ubuntu Install Ubuntu Esperanto Euskara                                                                                                    | Bahasa Indonesia<br>Bosanski<br>Català<br>Čeština<br>Cymraeg<br>Dansk<br>Deutsch<br>Esabi |                                                                                  |                                                       |
| You can try Ubuntu without making any changes to your computer, directly from this CD                                                                                                    | Español<br>Esperanto<br>Euskara                                                           | Try Ubuntu                                                                       | Install Ubuntu                                        |
| Français     Français       Gaeilge     Or if you're ready, you can install Ubuntu alongside (or instead of) your current operating system. This shouldn't take too long.       Hrvatski     Islenska       You may wish to read the release notes | Français<br>Gaeilge<br>Galego<br>Hrvatski<br>Íslenska                                     | Or if you're ready, you can install Ubuntu alongside<br>shouldn't take too long. | e (or instead of) your current operating system. This |

## Paso 3- Instalar Ubuntu

| Mon 10:04                                                                                                    | ● ● ▼      |
|----------------------------------------------------------------------------------------------------|------------|
| Instalar                                                                                                    | 8          |
| Actualizaciones y otro software                                                                               |            |
| ¿Qué aplicaciones le gustaría instalar para comenzar?                                                         |            |
| Instalación normal                                                                                            | )          |
| Navegador web, utilidades, paquete de oficina, juegos y reproductores multimedia.                             |            |
| 🔿 Instalación mínima                                                                                          |            |
| Navegador web y utilidades básicas.                                                                           |            |
| Otras opciones                                                                                                |            |
| 🗹 Descargar actualizaciones al instalar Ubuntu                                                                |            |
| Esto ahorrará tiempo después de la instalación.                                                               |            |
| Instalar programas de terceros para hardware de gráficos y de wifi y formatos multimedia ad                   | licionales |
| Este software está sujeto a los términos de licencia incluidos en su documentación. Algunos componentes son p | rivativos. |
|                                                                                                    |            |
|                                                                                                    |            |
| Salir Atrás                                                                                                   | Continuar  |
|                                                                                                    |            |
|                                                                                                    |            |
|                                                                                                    |            |

### Paso 3- Instalar Ubuntu

#### 🕋 🛊 🖪 🐠

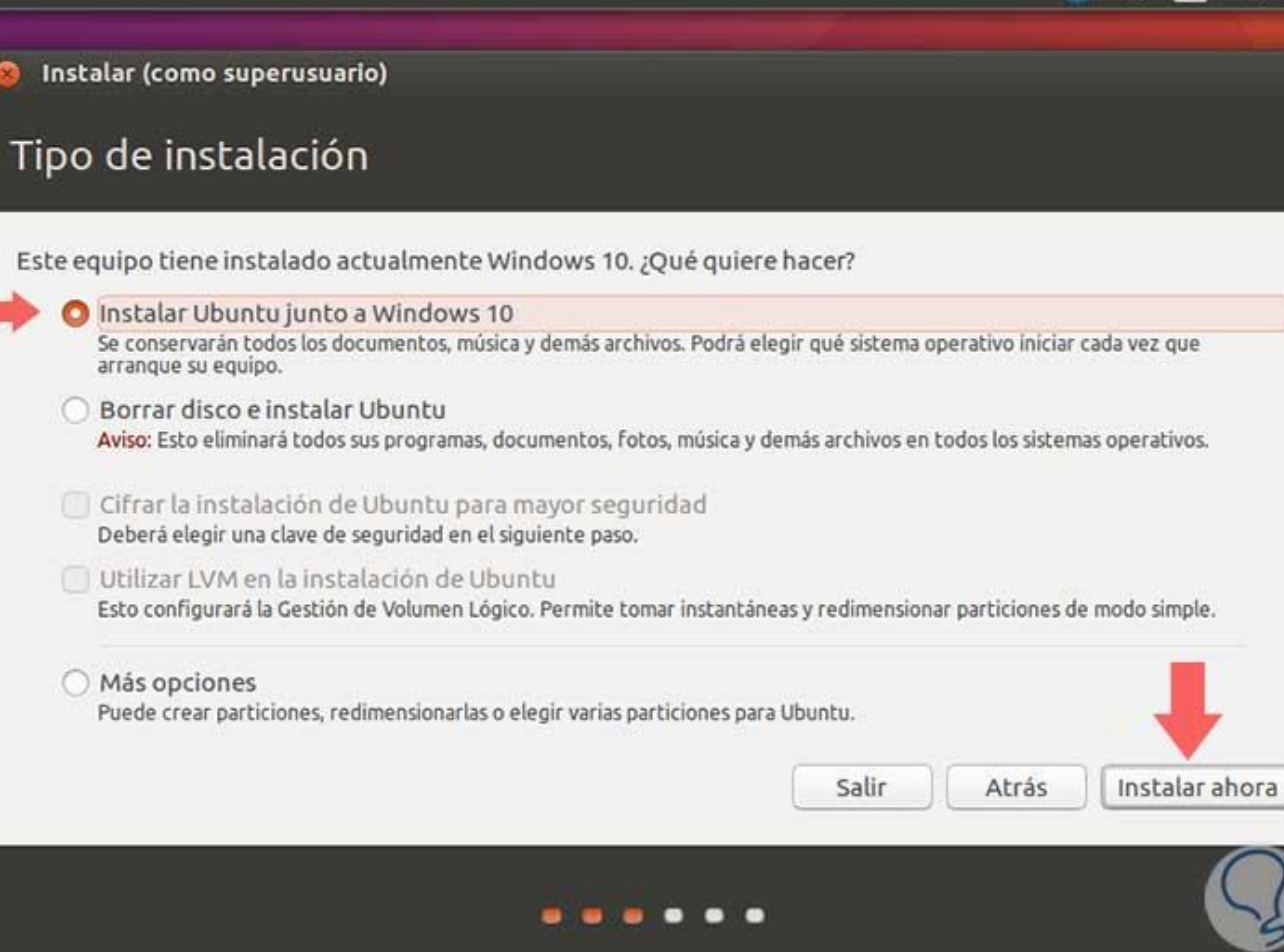

### Paso 4- Instalar GRC

- Abrir el terminal.
- Cargar los siguientes comandos:
  - sudo add-apt-repository -y ppa:bladerf/bladerf
  - sudo add-apt-repository -y ppa:myriadrf/drivers
  - sudo add-apt-repository -y ppa:myriadrf/gnuradio
  - sudo add-apt-repository -y ppa:gqrx/gqrx-sdr
  - sudo apt-get update

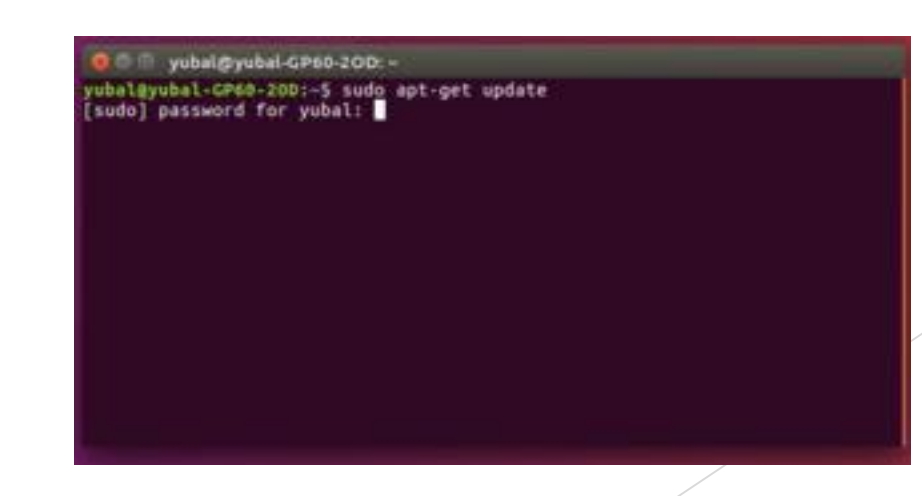

## Paso 5- Instalar Gqrx

Cargar el siguiente comando:

• sudo apt-get install gqrx-sdr

● ● ● yubal@yubal-GP60-20D yubal@yubal-CP60-20D:-5 sudo apt-get update [sudo] password for yubal:

## Instalación Maquina Virtual

- Descargar el programa Virtual Box (<u>https://www.virtualbox.org/wiki/Downloads</u>).
- Crear maquina Virtual para Linux
- Cargar la imagen de Ubuntu
- Requisitos:
  - Asignar 6 Gb de memoria RAM

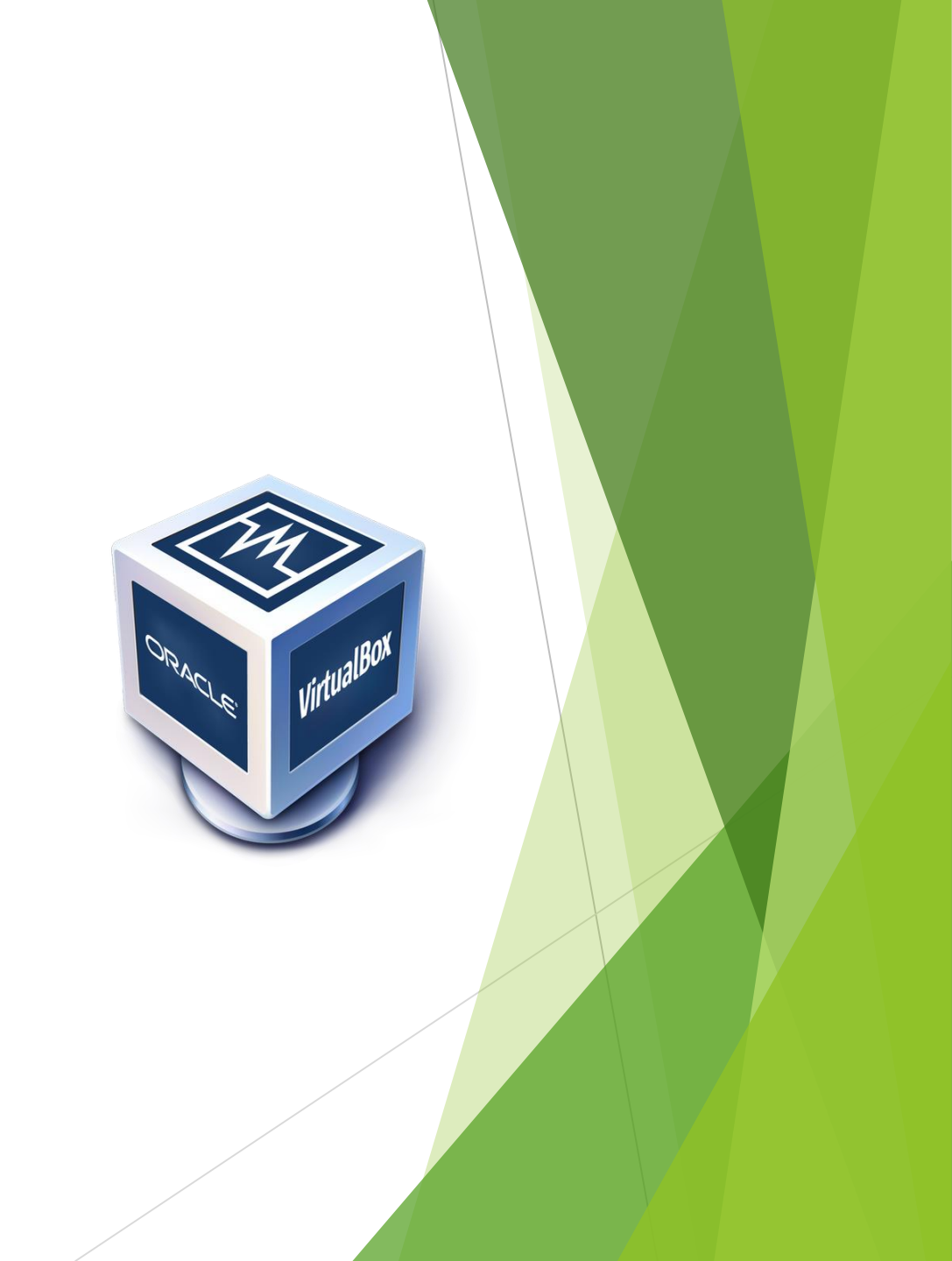

# **GNU** radio Live

## ¿Que es?

The GNU Radio Live SDR Environment

Es una versión live de Ubuntu con el GNU radio ya instalado en la misma.

- Pros: Se instala sobre un Pendrive, sin necesidad de particionar su disco actual o instalar otros programas adicionales en su sistema operativo. Compatible con PCs con bajo recursos.
- Contras: No permite actualizar el SO mas allá de los 4Gb que deja de persistencia.
   Es posible que no reconozca todos los drivers.

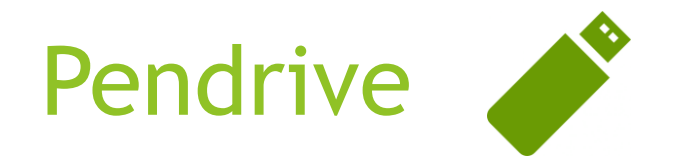

> Pendrive USB con al menos 8 GB de capacidad.

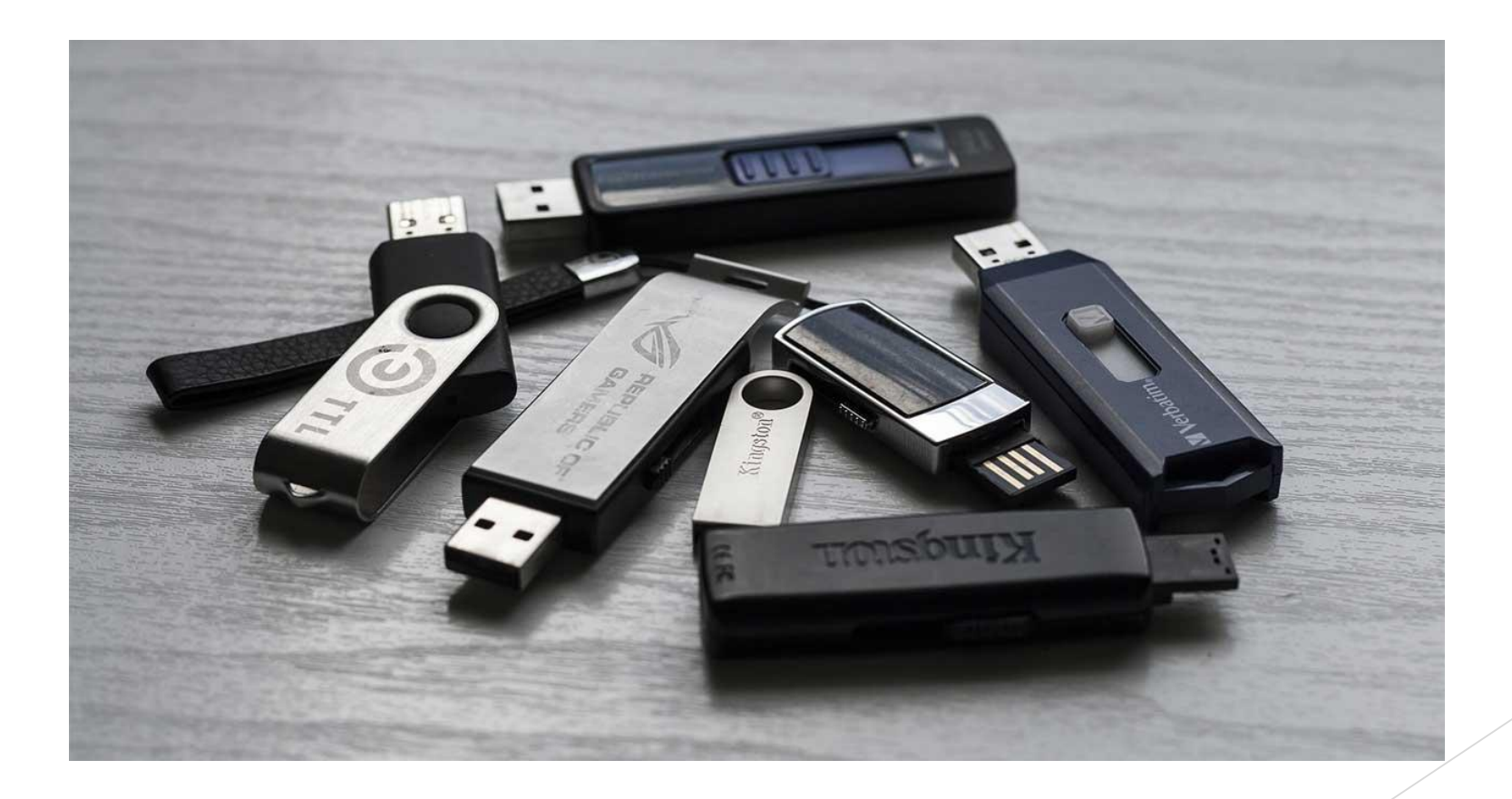

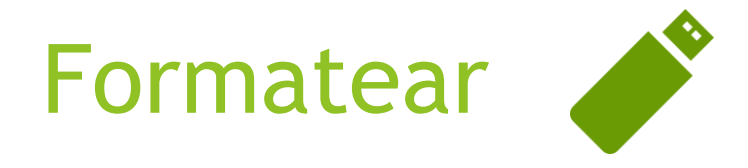

Formatear la unidad en FAT32

|   | Datos (D:)                      |           |
|---|---------------------------------|-----------|
| В | Abrir 22,1 GB disponibles       | de 26,6 G |
|   | Abrir en ventana nueva          |           |
|   | Anclar al Acceso rápido         |           |
|   | Activar BitLocker               |           |
|   | Abrir Reproducción automática   |           |
|   | Examinar con Windows Defender   |           |
|   | Conceder acceso a               |           |
|   | Abrir como dispositivo portátil |           |
|   | 7-Zip                           |           |
|   | CRC SHA                         |           |
|   | Incluir en biblioteca >         |           |
|   | Anclar a Inicio                 |           |
|   | Formatear                       |           |
|   | Expulsar                        |           |
|   | Cortar                          |           |
|   | Copiar                          |           |
|   | Crear acceso directo            |           |
|   | Cambiar nombre                  |           |
|   | Propiedades                     |           |
|   |                                 |           |

| Capacidad:                                                                    |                                                |       |
|-------------------------------------------------------------------------------|------------------------------------------------|-------|
| 26,6 GB                                                                       |                                                |       |
| Sistema de arcl                                                               | hivos                                          |       |
| FAT32 (predet                                                                 | terminado)                                     |       |
| Tamaño de unio                                                                | dad de asignació                               | n     |
| 16 kilobytes                                                                  |                                                |       |
| Restaurar va                                                                  | lores predetermi                               | nados |
| Restaurar va<br>Etiqueta del vo<br>El Pendrive                                | lores predetermi<br>lumen                      | nados |
| Restaurar va<br>Etiqueta del vo<br>El_Pendrive                                | lores predetermii<br>lumen<br>formato          | nados |
| Restaurar va<br>Etiqueta del vo<br>El_Pendrive<br>Opciones de s               | lores predetermii<br>lumen<br>formato<br>ánido | nados |
| Restaurar va<br>Etiqueta del vo<br>El_Pendrive<br>Opciones de<br>Formato ra   | lores predetermin<br>lumen<br>formato<br>ápido | nados |
| Restaurar va<br>Etiqueta del vo<br>El_Pendrive<br>Opciones de<br>Formato ra   | lores predetermii<br>lumen<br>formato<br>ápido | nados |
| Restaurar va<br>Etiqueta del vo<br>El_Pendrive<br>Opciones de t<br>Formato ra | lores predetermii<br>Iumen<br>formato<br>ápido | nados |
| Restaurar va<br>Etiqueta del vo<br>El_Pendrive<br>Opciones de<br>Formato ra   | lores predetermii<br>lumen<br>formato<br>ápido | nados |

2

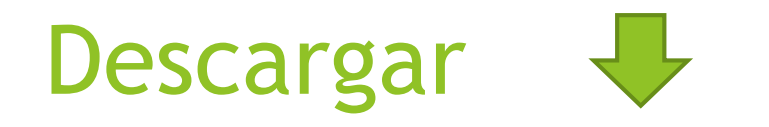

### Descargar la ultima versión estable de <u>The GNU Radio Live SDR Environment</u>

http://eu2-dist.gnuradio.org/

Index of /

 $\leftrightarrow$   $\rightarrow$  C  $\triangle$  (i) No es seguro | eu2-dist.gnuradio.org

× +

#### Index of /

|   | <u>/</u>                                                       |             |       |
|---|----------------------------------------------------------------|-------------|-------|
|   | ubuntu-14.04.1-desktop-amd64-gnuradio-3.7.6.iso                | 27-Dec-2015 | 18:19 |
|   | <pre>ubuntu-14.04.1-desktop-amd64-gnuradio-3.7.6.tor&gt;</pre> | 27-Dec-2015 | 18:19 |
|   | <pre>ubuntu-14.04.2-desktop-amd64-gnuradio-3.7.6.1-1&gt;</pre> | 27-Dec-2015 | 18:19 |
|   | <pre>ubuntu-14.04.2-desktop-amd64-gnuradio-3.7.6.1-1&gt;</pre> | 27-Dec-2015 | 18:19 |
|   | <pre>ubuntu-14.04.2-desktop-amd64-gnuradio-3.7.7.1.iso</pre>   | 27-Dec-2015 | 18:19 |
|   | <pre>ubuntu-14.04.2-desktop-amd64-gnuradio-3.7.7.1.t&gt;</pre> | 27-Dec-2015 | 18:19 |
|   | <pre>ubuntu-14.04.2-desktop-amd64-gnuradio-3.7.7.iso</pre>     | 27-Dec-2015 | 18:19 |
|   | <pre>ubuntu-14.04.2-desktop-amd64-gnuradio-3.7.7.tor&gt;</pre> | 27-Dec-2015 | 18:19 |
|   | <pre>ubuntu-14.04.2-desktop-amd64-gnuradio-3.7.8.iso</pre>     | 13-Dec-2015 | 23:08 |
|   | <pre>ubuntu-14.04.2-desktop-amd64-gnuradio-3.7.8.tor&gt;</pre> | 13-Dec-2015 | 23:08 |
|   | <pre>ubuntu-14.04.2-desktop-amd64-gnuradio-3.7.8git&gt;</pre>  | 07-Aug-2015 | 14:49 |
|   | <pre>ubuntu-14.04.2-desktop-amd64-gnuradio-3.7.8git&gt;</pre>  | 07-Aug-2015 | 14:49 |
|   | <pre>ubuntu-14.04.3-desktop-amd64-gnuradio-3.7.8.1.iso</pre>   | 09-Feb-2016 | 23:10 |
|   | <pre>ubuntu-14.04.3-desktop-amd64-gnuradio-3.7.8.1.t&gt;</pre> | 09-Feb-2016 | 23:10 |
|   | <pre>ubuntu-14.04.3-desktop-amd64-gnuradio-3.7.9.1.iso</pre>   | 11-Apr-2016 | 22:05 |
|   | <pre>ubuntu-14.04.3-desktop-amd64-gnuradio-3.7.9.1.i&gt;</pre> | 11-Apr-2016 | 22:05 |
|   | <pre>ubuntu-14.04.3-desktop-amd64-gnuradio-3.7.9.1.t&gt;</pre> | 11-Apr-2016 | 22:05 |
|   | ubuntu-14.04.3-desktop-amd64-gnuradio-3.7.9.iso                | 03-Jul-2016 | 19:50 |
|   | <pre>ubuntu-14.04.3-desktop-amd64-gnuradio-3.7.9.iso&gt;</pre> | 03-Jul-2016 | 19:49 |
|   | <pre>ubuntu-14.04.3-desktop-amd64-gnuradio-3.7.9.tor&gt;</pre> | 03-Jul-2016 | 19:49 |
|   | <pre>ubuntu-14.04.3-desktop-amd64-gnuradio-3.7.9rc1.iso</pre>  | 27-Dec-2015 | 18:20 |
|   | <pre>ubuntu-14.04.3-desktop-amd64-gnuradio-3.7.9rc1&gt;</pre>  | 27-Dec-2015 | 18:20 |
|   | <pre>ubuntu-14.04.3-desktop-amd64-gnuradio-3.7.9rc1&gt;</pre>  | 27-Dec-2015 | 18:20 |
|   | <pre>ubuntu-14.04.4-desktop-amd64-gnuradio-3.7.10.iso</pre>    | 11-Oct-2016 | 02:40 |
|   | <pre>ubuntu-14.04.4-desktop-amd64-gnuradio-3.7.10.is&gt;</pre> | 11-Oct-2016 | 02:40 |
|   | <pre>ubuntu-14.04.4-desktop-amd64-gnuradio-3.7.10.to&gt;</pre> | 11-Oct-2016 | 02:40 |
|   | <pre>ubuntu-14.04.4-desktop-amd64-gnuradio-3.7.9.2.iso</pre>   | 03-Jul-2016 | 19:52 |
|   | <pre>ubuntu-14.04.4-desktop-amd64-gnuradio-3.7.9.2.i&gt;</pre> | 03-Jul-2016 | 19:52 |
|   | <pre>ubuntu-14.04.4-desktop-amd64-gnuradio-3.7.9.2.t&gt;</pre> | 03-Jul-2016 | 19:52 |
|   | <pre>ubuntu-14.04.5-desktop-amd64-gnuradio-3.7.10.1&gt;</pre>  | 11-Oct-2016 | 02:36 |
|   | <pre>ubuntu-14.04.5-desktop-amd64-gnuradio-3.7.10.1&gt;</pre>  | 11-Oct-2016 | 02:38 |
|   | <pre>ubuntu-14.04.5-desktop-amd64-gnuradio-3.7.10.1&gt;</pre>  | 11-Oct-2016 | 02:38 |
|   | <pre>ubuntu-14.04.5-desktop-amd64-gnuradio-3.7.10.1.iso</pre>  | 27-Feb-2017 | 22:13 |
|   | <pre>ubuntu-14.04.5-desktop-amd64-gnuradio-3.7.10.1&gt;</pre>  | 27-Feb-2017 | 22:14 |
|   | <pre>ubuntu-14.04.5-desktop-amd64-gnuradio-3.7.10.1&gt;</pre>  | 27-Feb-2017 | 22:12 |
| - | <u>ubuntu-16.04.2-desktop-amd64-gnuradio-3.7.11.iso</u>        | 27-Feb-2017 | 17:16 |
|   | <pre>ubuntu-16.04.2-desktop-amd64-gnuradio-3.7.11.is&gt;</pre> | 27-Feb-2017 | 23:07 |
|   | <pre>ubuntu-16.04.2-desktop-amd64-gnuradio-3.7.11.to&gt;</pre> | 27-Feb-2017 | 20:44 |
|   |                                                                |             |       |

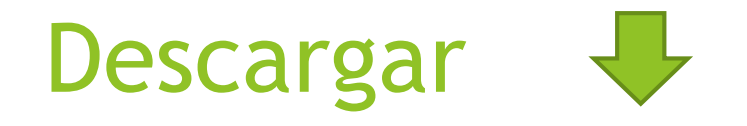

Descargar e instalar la ultima versión estable de Universal USB Installer (UUI)

| •                                                                                                    |  |  |  |  |  |
|----------------------------------------------------------------------------------------------------|--|--|--|--|--|
| 💻 Universal USB Installer 1.9.4.5 Setup – 🗆 🗙                                                                                                    |  |  |  |  |  |
| Setup your Selections Page<br>Choose a Linux Distro, ISO/ZIP file and, your USB Flash Drive.                                                                                                    |  |  |  |  |  |
| Step 1: Select a Linux Distribution from the dropdown to put on your USB Ubuntu V Local iso Selected. Visit the Ubuntu Home Page Step 2: Select your ubuntu*desktop*.iso                                                                      |  |  |  |  |  |
| \\SERVER\Lances\ISO\ubuntu-gnome-13.10-desktop-i386.iso Browse                                                                                                    |  |  |  |  |  |
| Step 3: Select your USB Flash Drive Letter Only       Image: Now Showing All Drives (BE CAREFUL)         E:\UUI 59GB       Image: Pormat E:\Drive (Erases Content)         Step 4: Set a Persistent file size for storing changes (Optional). |  |  |  |  |  |
| 0 MB                                                                                                    |  |  |  |  |  |
| Click HERE to Visit the Universal USB Installer Page for additional HELP                                                                                                    |  |  |  |  |  |
| Universal USB Installer http://www.pendrivelinux.com                                                                                                    |  |  |  |  |  |

| Installation Complete<br>Universal USB Installer sucessfully installed Ubuntu on E:                                                                                                    | Pendrivelinux.com                                               |
|----------------------------------------------------------------------------------------------------|-----------------------------------------------------------------|
| Installation Done, Process is Complete!                                                                                                    |                                                                 |
| C:\Users\Lance\AppData\Local\Temp\nsrDC56.tmp\Uni-USB-I<br>1 File(s) copied<br>C:\Users\Lance\AppData\Local\Temp\nsrDC56.tmp\license.tx<br>1 File(s) copied<br>Chedding if we need to replace vesamenu.c32, menu.c32, and<br>Found chain.c32 at E:\isolinux\chain.c32<br>Copy to E:\isolinux\chain.c32<br>Found vesamenu.c32 at E:\isolinux\vesamenu.c32<br>Copy to E:\isolinux\vesamenu.c32<br>Installation Done, Process is Complete! | installer-Readme.txt -> ∧<br>t -> E:\license.txt<br>d chain.c32 |
| Iniversal USB Installer http://www.pendrivelinux.com                                                                                                    | Close Cancel                                                    |

Universal USB Installer 1.9.4.5 Setup

# Reiniciar PC 🖒

Reiniciar la computadora sin quitar el pendrive, ingresar a la BIOS (Presionando F12) y establecer como dispositivo de booteo el USB.

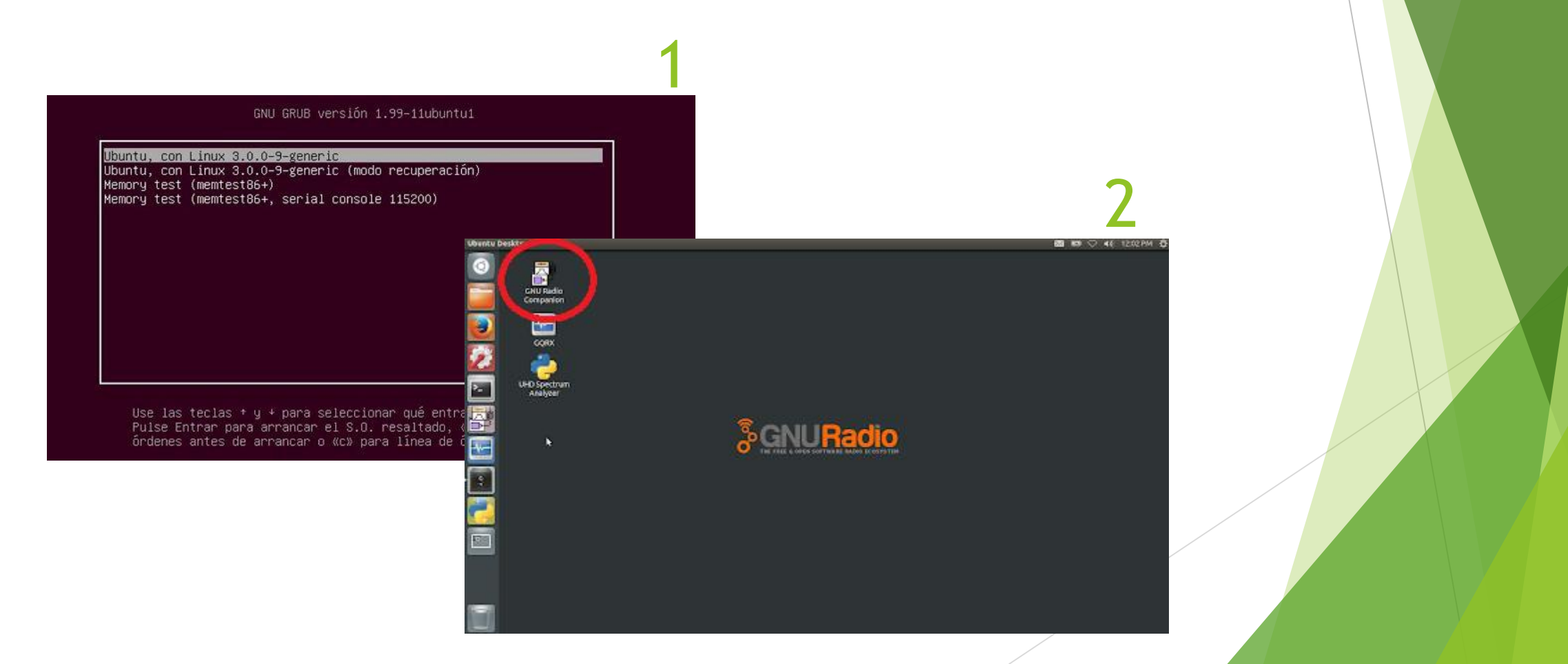

# Gracias!

### lcarmona@unsam.edu.ar ihernandorena@unsam.edu.ar